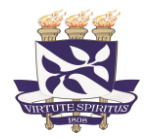

Universidade Federal da Bahia STI – Superintendência de Tecnologia da Informação CSI- Coordenação de Sistema da Informação

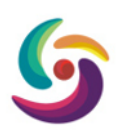

# Guia Rápido – Auto cadastro Discente

O aluno de *Stricto Sensu* (Mestrado e Doutorado) que ainda não possui acesso ao SIGAA, deve realizar o *auto cadastro*. A seguir um guia rápido como é realizado o cadastro de um novo login.

#### AUTO CADASTRO

| i. | Acesse o SIGAA e clique em "Cadastre-se" no menu "Aluno"                                                |                                                                                                    |                                                           |                                                                |
|----|----------------------------------------------------------------------------------------------------|----------------------------------------------------------------------------------------------------|-----------------------------------------------------------|----------------------------------------------------------------|
|    | UFBA - SIGAA - Sistema Integrado de Gestão                                                              | o de Atividades Acadêmicas                                                                                                    |                                                           |                                                                |
|    |                                                                                                    |                                                                                                    |                                                           |                                                                |
|    | O sistema diferencia letras maiús                                                                       | ATENÇÃO!<br>sculas de minúsculas APENAS na senha, portant<br>que no cadastro.                                                                                                    | o ela deve ser digitada (                                 | da mesma maneira                                               |
|    | SIGAA<br>(Acadêmico)                                                                                    | SIPAC<br>(Administrativo)                                                                                                    |                                                           | SIGRH<br>(Recursos Humanos)                                    |
|    | SIGADMIN<br>(Administração e Comunicação)                                                               |                                                                                                    |                                                           |                                                                |
|    | Perdeu o e<br>En                                                                                        | Perdeu o e-mail de confirmação de cadastro? Clique aqui para recuperá-lo.<br>Esqueceu o login? Clique aqui para recuperá-lo.<br>Esqueceu a senha? Clique aqui para recuperá-la.<br>Entrar no Sistema |                                                           |                                                                |
|    |                                                                                                    | Usuário:<br>Senha:<br>Entrar                                                                                                    |                                                           |                                                                |
|    | Professor ou Funcionário,<br>caso ainda não possua cadastro no<br>clique no link abaixo.<br>Cadastre-se | ,<br>SIGAA,                                                                                                    | All<br>caso ainda não possu<br>clique no I<br>رو<br>Cadas | ino,<br>la cadastro no SIGAA,<br>ink abaixo.<br><b>Stre-se</b> |
|    | SIGAA   STI/SUPAC   atendimento-                                                                        | sigaa@ufba.br   Convright © 2006-2019 - UEBA -                                                                                                    | - oloria.intranet.ufba.br -                               | v3.39.2.0-20190108                                             |

 Preencha os dados obrigatórios solicitados e clique em "Cadastrar". Note que, para que o cadastro seja validado, os dados devem ser *iguais* ao seu cadastro na UFBA.

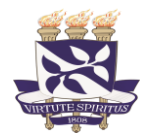

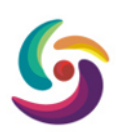

| UFBA - SIGAA - Sistema Integrado de Gestão de Atividades Acadêmicas                                                                                                    |      |
|----------------------------------------------------------------------------------------------------|------|
|                                                                                                    |      |
|                                                                                                    |      |
| CADASTRO DE DISCENTE                                                                                                    |      |
| ara cadastrar-se no SIGAA é necessário preencher o formulário abaixo. O cadastro só será validado se os dados digitados forem iguais aos dados informado:<br>rocesso seletivo. | s no |
| DADOS DO DISCENTE                                                                                                    |      |
| Matrícula: *                                                                                                    |      |
| Nível: ★ GRADUAÇÃO 🗸                                                                                                    |      |
| A pessoa é estrangeira e não possui CPF                                                                                                    |      |
| CPF: *                                                                                                    |      |
| Nome: *                                                                                                    |      |
| RG: *                                                                                                    |      |
| Data de Nascimento: *                                                                                                    |      |
| E-Mail: *                                                                                                    |      |
| Ano/Semestre Inicial * (Ex.: 2006-2)                                                                                                    |      |
| Usuário: *                                                                                                    |      |
| Senha: *                                                                                                    |      |
| Contrimar Senta: *                                                                                                    |      |
| Caudstrar Cancelar                                                                                                    |      |
| * Campos de preenchimento obrigatório.                                                                                                    |      |
| SIGAA   STI/SUPAC   atendimento-sigaa@ufba.br   Copyright © 2006-2019 - UFBA - gloria.intranet.ufba.br - v3.39.2.0-20190108                                                    |      |

- Matrícula
  - o Deverá ser preenchido com o seu número de matrícula.
- Nível
  - Deverá ser escolhido com o nível que o discente se encontra, atualmente o nível só poderá ser selecionado com MESTRADO ou DOUTORADO.
- CPF
  - o Deverá ser preenchido com o seu número de CPF.
- Nome
  - Deverá ser preenchido com o seu nome completo.
- RG
  - Deverá ser preenchido com o seu número de RG. Verifique se há zero à esquerda, pois no cadastro da UFBA algumas vezes esse algarismo é suprimido.
- Data de Nascimento
  - Deverá ser preenchido com a sua data de nascimento.
- E-Mail
  - Deverá ser preenchido com o seu e-mail no cadastro atual da UFBA. Esse endereço será o utilizado para o sistema enviar a solicitação de confirmação de cadastro.
- Ano/Semestre Inicial
  - Deverá ser preenchido com o semestre em que o discente ingressou no curso em que se encontra ativo (matriculado) na pós-graduação UFBA.
- Usuário
  - Deverá ser preenchido com o usuário à escolha do discente, este usuário será utilizado como *login* de acesso ao sistema.
- Senha e Confirmação de Senha
  - Deverá ser preenchido com a senha que o discente utilizará para acessar o SIGAA. O valor idêntico deve ser preenchido no campo de confirmação da senha.

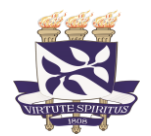

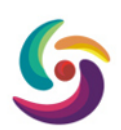

### **DICAS:**

- ✓ Todos os campos são de preenchimento obrigatório.
- ✓ Durante o preenchimento, atenção com *espaço em branco*, *zero à esquerda*, etc, pois o sistema compara exatamente como está no cadastro.
- iii. Após cadastrar sua senha, volte para a página incial do SIGAA e faça o login com seu novo cadastro.

| Entrar n | o Sister | ma |        |  |
|----------|----------|----|--------|--|
|          | Usuário: |    |        |  |
|          | Senha:   |    |        |  |
| L        |          |    | Entrar |  |

## ATENÇÃO!

- Caso o sistema informe a mensagem: "Já existe um usuário no sistema com o login informado", siga esses passos, pois essa mensagem indica que você já possui cadastro no SIGAA.
- Caso o sistema informe a mensagem indicando que o valor informado em algum campo do formulário "não confere com o registrado no sistema", lembramos que:
  - a. Os dados informados devem ser idênticos aos existentes no SIGAA. Para consultar ou atualizar essas informações, **PROCURE O SEU COLEGIADO**.
  - b. Se após essa verificação e ajustes numa nova tentativa de cadastro, o problema persistir, **solicite que o colegiado** do seu programa abra um chamado através do *Helpdesk*.

**IMPORTANTE:** Os chamados abertos diretamente por alunos **NÃO** serão atendidos.

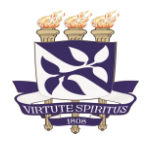

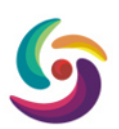

#### Caso o sistema informe que já possui cadastro na UFBA

Para alguns discentes que também são servidores ou terceiros e que já possuíam acesso aos sistemas integrados da UFBA (SIPAC/SIGRH), pode utilizar umas das opções a seguir para *Recuperação de Senha* ou *Recuperação do login*.

Caso não consiga recordar qual o e-mail cadastrado para a recuperação da senha, **PROCURE O SEU COLEGIADO** para consulta ou alteração dos dados.

Perdeu o e-mail de confirmação de cadastro? Clique aqui para recuperá-lo. Esqueceu o login? Clique aqui para recuperá-lo. Esqueceu a senha? Clique aqui para recuperá-la.

| Entrar no Sistema | a      |
|-------------------|--------|
| Usuário: 📘        |        |
| Senha:            |        |
|                   | Entrar |

i. Para a *Recuperação de Senha*, ao clicar no link, na página seguinte, informe o *login* recebido e o *e-mail* cadastrado. Em seguida, preencha o campo de segurança e clique em "**Recuperar Senha**".

| JFBA - SIGADMIN - Sistema de Ac            | lministração dos Sistemas (Técnica e Gestão)                                                                 |
|--------------------------------------------|----------------------------------------------------------------------------------------------------|
|                                            |                                                                                                    |
| RECUPERAR SENHA                            |                                                                                                    |
| Para recuperar sua senha, digite seu Login | e o E-Mail cadastrado no sistema. Um e-mail será enviado solicitando a confirmação da recuperação da senha.  |
|                                            | Dados para Recuperação                                                                                       |
|                                            | Login:                                                                                                    |
|                                            | E-Mail Cadastrado:                                                                                           |
|                                            | Imagem: da imagem 356935                                                                                     |
|                                            | Recuperar Senha << Voltar                                                                                    |
| SIGADMIN   Superintendência d              | e Tecnologia da Informação - (71) 3283-6100   Convrint © 2009-2019 - UFRN - gloria.intranet.ufba.br v3.0.1.2 |

- ii. Verifique sua caixa de entrada no e-mail cadastrado e clique em "Redefinir Senha" no email;
- iii. A aplicação lhe direcionará para a tela de troca de senha conforme abaixo:

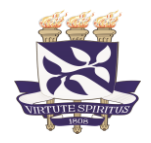

Universidade Federal da Bahia STI – Superintendência de Tecnologia da Informação CSI- Coordenação de Sistema da Informação

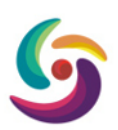

| FBA - SIGADMIN - Sistema de Adr             | ninistração dos Sistemas (Técnica e Gestão) |  |
|---------------------------------------------|---------------------------------------------|--|
| PECUPERAR CENUS                             |                                             |  |
| RECOPERAR SERIA                             |                                             |  |
| Digite uma nova senha para acessar os siste | mas.                                        |  |
|                                             | ALTERAR SENHA                               |  |
|                                             | Nova senha:                                 |  |
|                                             | Confirme a Nova Senha:                      |  |
|                                             | Alterar Senha                               |  |

- iv. Informe sua nova senha e depois confirme;
- v. Clique em "Alterar Senha";
- vi. Pronto. Lembrando que esta senha será utilizada apenas para acesso ao SIGAA.

FIM